## Making a Payment as a Guest

### **Brief Explanation**

If you do not have a MyPortfolio account, you can pay as a guest from the MyPortfolio link.

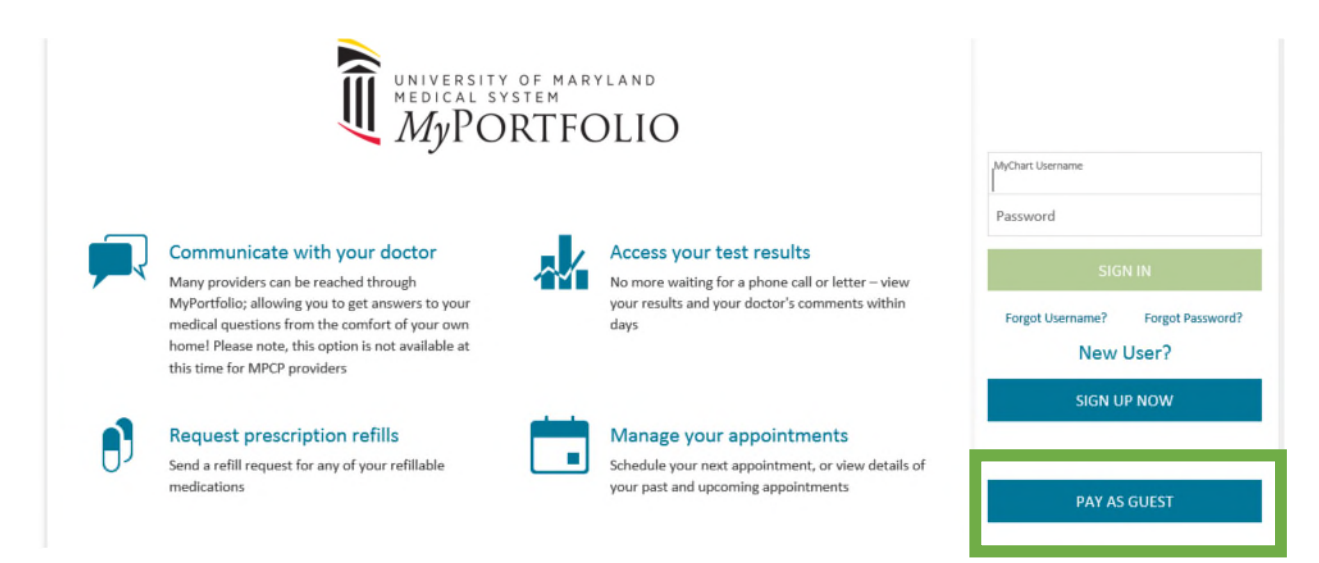

If you use the "Pay as Guest" feature, you will have to enter the guarantor account number and the guarantor's last name.

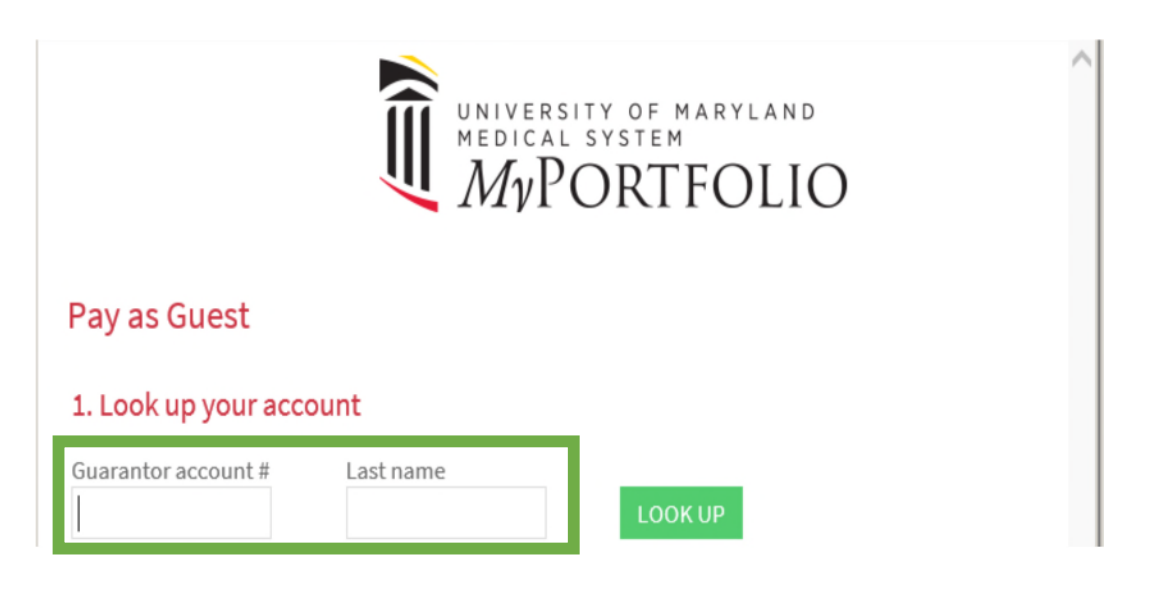

## From the Billing screen, you can see your open accounts and select the specific balance you want to pay.

| UNIVERSITY OF MARYLAND<br>Medical system<br>MyPORTFOLIO    | Health                | Visits              | Messaging             | <b>₽</b><br>Billing | Resources | ¢<br>Settin |
|------------------------------------------------------------|-----------------------|---------------------|-----------------------|---------------------|-----------|-------------|
| Billing Account Summary                                    |                       |                     |                       |                     | ß         |             |
| ><br>Click Account Detail or See More Payments to see more | information about a   | a particular accoun | it.                   |                     |           |             |
| If you have any questions regarding your hospital statem   | ient, please refer to | the phone number    | r on your statement o | or call 410-821-414 | 0.        |             |

Maryland Primary Care Physicians (MPCP) Patients only: If you have any questions regarding your MPCP billing statement, please contact 410-729-2642.

University of Maryland Community Medical Group or St. Joseph's Medical Group Patients: for questions regarding your professional billing statement, contact the number corresponding to the first letter of the patient's last name: A-K contact 877–598–9253 or L-Z, contact 888–571–2113.

| Account                                                                                | Account Type                                               | Last Payment                             | Amount Due      |
|----------------------------------------------------------------------------------------|------------------------------------------------------------|------------------------------------------|-----------------|
| Account #95000476<br>My Portfolio<br>UNIVERSITY OF MARYLAND COMMUNITY MEDICAL GROUP SA | Physician Billing<br>Personal/Family<br>See Account Detail | \$20.00 (11/6/2018)<br>See More Payments | \$658.00<br>PAY |
| Account #104000290<br>My Portfolio<br>CC - MD PRIMARY CARE PHYSICIANS                  | Physician Billing<br>Personal/Family<br>See Account Detail | No payments on this account.             | \$395.00<br>PAY |

### **Account Detail**

You will be able to scroll down to see basic demographic information and details of the charges.

| University of<br>MyPORT | MARYLAND<br>M<br>TFOLIO   |                                      | $\searrow$      | •          | Ø              |           |
|-------------------------|---------------------------|--------------------------------------|-----------------|------------|----------------|-----------|
| Account Num             | ber:95000476              |                                      |                 |            |                |           |
| PORTFOLIO,              | VIY                       |                                      |                 |            |                |           |
| Address:                |                           |                                      |                 |            |                |           |
| BALTIMORE N             | 1D 21290                  |                                      |                 |            |                |           |
| Home Phone:             |                           |                                      |                 |            |                |           |
| <u>888-555-1212</u>     |                           |                                      |                 |            |                |           |
|                         |                           |                                      |                 |            |                |           |
| Account Det             | ails                      |                                      |                 |            |                |           |
|                         |                           |                                      |                 |            | 1              | Detien    |
| Date                    | Description               |                                      | Charges         | Credits    | Balance        | Balanc    |
|                         |                           |                                      |                 |            |                |           |
| Patient: My Po          | ortfolio                  |                                      |                 |            |                |           |
| Visit at UMSJ           | MG Cardiovascular Associa | tes with Sonia E. Baker, MD on Oct 8 | , 2018          |            |                |           |
| Oct 8, 2018             | OFFICE OUTPATIENT NEW     | V 45 MINUTES - 99204 (CPT®)          | 354.00          |            | 0.00           | 332.0     |
| Oct 25, 2018            | - MY PORTIFOLIO PT PAY    | MENT                                 |                 | -2.00      |                |           |
| Nov 6, 2018             | - MY PORTIFOLIO PT PAY    | MENT                                 |                 | -20.00     |                |           |
| Visit at Unive<br>2018  | rsity of Maryland Commun  | ity Medical Group - Orthopaedic Surg | gery & Podiatry | with Hal S | 6. Crane, MD o | on Oct 16 |
| Oct 16, 2018            | OFFICE OUTPATIENT VISI    | T 25 MINUTES - 99214 (CPT®)          | 232.00          |            | 0.00           | 128.0     |
| Oct 24, 2018            | - ADJUSTMENT (SP)         |                                      |                 | -104.00    |                |           |
| Visit at UMSJI          | MG Cardiovascular Associa | tes with Sonia E. Baker, MD on Oct 2 | 3, 2018         |            |                |           |
| Oct 23, 2018            | OFFICE OUTPATIENT NEW     | V 45 MINUTES - 99204 (CPT®)          | 354.00          |            | 0.00           | 195.0     |
| Oct 23, 2018            | - ADJUSTMENT (SP)         |                                      |                 | -159.00    |                |           |
| Oct 23, 2018            | COLLECTION VENOUS BL      | DOD VENIPUNCTURE - 36415 (CPT®)      | 6.00            |            | 0.00           | 3.0       |

# At the bottom of the screen, you can make a payment or return to the Billing Account Summary.

If you would like to submit a payment via MyChart, please click Pay Now and follow the instructions on the next page.

NOW VIEW RECENT PAYMENTS

BACK TO THE BILLING ACCOUNT SUMMARY

When clicking on the Pay or Pay Now buttons you will need to enter how much you wish to pay in the "Other Amount" field.

#### **Account Payment**

#### 1. How much would you like to pay today?

You have a balance due for physician services at UNIVERSITY OF MARYLAND COMMUNITY MEDICAL GROUP SA.

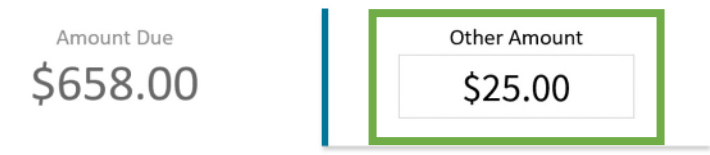

If you have multiple visits, you will be given the option to select the one they wish to pay. If you do not select a visit, the system will automatically apply the payment to the oldest outstanding self-pay visit.

You have multiple visits with outstanding balances. If you would like to apply the payment to a specific visit, please select it from the list below.

| Visit at UMSJMG Cardiovascular Associates with Sonia E. Baker, MD on Oct 8, 2018                                               | Outstanding Balance \$332.00    |
|----------------------------------------------------------------------------------------------------|---------------------------------|
| Visit at University of Maryland Community Medical Group - Orthopaedic Surgery & Podiatry with Hal S. Crane, MD on Oct 16, 2018 | Outstanding Balance<br>\$128.00 |
| Visit at UMSJMG Cardiovascular Associates with Sonia E. Baker, MD on Oct 23, 2018                                              | Outstanding Balance \$198.00    |

You are then asked how you want to pay. You will enter the name on the credit card and select "Add Card".

| ADD CARD | Billing information<br>227 WEST ST<br>BALTIMORE MD 21290<br><u>888-555-1212</u><br>abell1@umm.edu |
|----------|---------------------------------------------------------------------------------------------------|
| г        | CONTINU                                                                                           |

You should then enter the card number and expiration date and select "Submit."

|                                                                      |                            |                       |   |        | <b>9</b> | \$ |
|----------------------------------------------------------------------|----------------------------|-----------------------|---|--------|----------|----|
| Visit at UMSJMG Cardiovascular Associat                              | Card Number<br>5105 1051 ( | 0510 5100             |   |        |          |    |
| Visit at University of Maryland Communi<br>Crane, MD on Oct 16, 2018 | Expiration Da 12/22        | ite                   |   |        |          |    |
| Visit at UMSIMG Cardiovascular Associat                              | POWERED                    | <sup>BY</sup> InstaMe | d | CANCEL | SUBMIT   |    |
| 2. How do you want to pay?                                           |                            |                       |   |        |          |    |

On this screen you will verify the information and select "Continue".

| Indicates a required field                       |                                                             |
|--------------------------------------------------|-------------------------------------------------------------|
| Name on card                                     | Billing information                                         |
| ADD CARD<br>Card: XXXXXXXXXXX5100 12/2022 Remove | BALTIMORE MD 21290<br><u>888-555-1212</u><br>abell1@umm.edu |
|                                                  | Enter a new address                                         |
|                                                  | CONTINUE                                                    |

You will have a final opportunity to make any corrections before submitting a payment. Once confirmed select "Process Payment."

| 🖷 🛛 🔁 MyChart - Account Payr 🗙 🕂 | ~                                                                  |                   |                    |                     |               |        |
|----------------------------------|--------------------------------------------------------------------|-------------------|--------------------|---------------------|---------------|--------|
| ← → Ů ⋒ A https://mypo           | rtfoliotst.umm.edu/mychartpo                                       | c/Billing/Payment | /MakePayment?ID=95 | 5000476&Context     | =18cmID=1     |        |
| UNIVERSITY OF MARYLAND           |                                                                    |                   | $\sim$             |                     | 59            | -      |
| MyPORTFOLIO                      | Y Health                                                           | Visits            | Messaging          | Billing             | Resources     | Settin |
| You're almost done!              | v is correct before processi                                       | ng your paymen    | t.                 |                     |               |        |
| Payment amount                   | Address                                                            |                   |                    |                     |               |        |
| \$25.00<br>Account #<br>95000476 | 227 WEST ST<br>BALTIMORE, M<br><u>888-555-1212</u><br>abell1@umm.e | aryland 21290     | Mas                | exp. 12<br>First La | 2/2022<br>ast |        |
|                                  |                                                                    |                   |                    | ВАСК                | PROCESS PAYM  | ENT    |
|                                  | BACK TO                                                            | ACCOUNT DE        | TAILS              |                     |               |        |

A confirmation will appear indicating the payment has processed. You can print this page as a receipt.

| MyPORTFOLIO            | My          | Health                                   | Visits        | Messaging           | Billing             | Resources    | Se |
|------------------------|-------------|------------------------------------------|---------------|---------------------|---------------------|--------------|----|
| Payment Processed      |             |                                          |               |                     |                     |              | æ  |
| Your payment has been  | n processed | successfully! Please                     | print this pa | age as a receipt fo | r your records      |              |    |
| Payment amount         |             | Date                                     |               | Mast                | ×5100               |              |    |
| Payment amount \$25.00 |             | Date<br>11/12/2018<br>Authorization code | a             | Mast                | exp. 12<br>First La | 2/2022<br>st |    |

The payment will post immediately to the transaction in your MyPortfolio account.

| BOB 10/03/<br>UNIVERSIT                                                                                                    | IO,MY Home: BR<br>tersonal/Family Work: No<br>1990 Mobile: N<br>Y OF MARYLAND COM Email: ab | 98-555-1212 Status<br>ne None<br>lons<br>ell1@umm.edu | Last St<br>No       | mt Insurance; 0.00<br>ne Self-pay: 633.00 | Undistributed: 1.00<br>Bad debt: 0.00 |                                                                                                    |          |            | ,      |
|----------------------------------------------------------------------------------------------------|---------------------------------------------------------------------------------------------|-------------------------------------------------------|---------------------|-------------------------------------------|---------------------------------------|----------------------------------------------------------------------------------------------------|----------|------------|--------|
|                                                                                                    | Transaction Inquiry -                                                                       | 1 of 1 Account                                        |                     |                                           |                                       |                                                                                                    |          |            | 3      |
|                                                                                                    | Refresh Acct List PrevAcct                                                                  | Add Loadan Functions                                  |                     | angler                                    |                                       |                                                                                                    |          |            |        |
| Snapshot                                                                                                    | insurance: 0.00                                                                             | Self-Pay: 63                                          | 3.00                | Undist (ins): 0.0                         | 0                                     | Undist (Self): 1.00                                                                                                    |          |            |        |
|                                                                                                    | Restriction: Show All                                                                       | -                                                     |                     |                                           |                                       | Show which reversals                                                                                                    | 7        | Balances   |        |
| -                                                                                                    |                                                                                             |                                                       |                     |                                           |                                       | Choir Johannereraala. It                                                                                                    |          | Acct bal:  | 632.00 |
|                                                                                                    | Internal ID • TR#                                                                           | Svc Date   Patient                                    | Status Procedur     | e   Department                            | Amount                                | Pat Due Ins Due                                                                                                    | <u> </u> | Undist tot | 1.00   |
| -                                                                                                    | 3613 11                                                                                     | 11122018 MY                                           | 9001017             | UNICING BILLING OFFICE                    | 25.00-                                | 8 80 8 80                                                                                                    | ¥.       | Workqueues |        |
| Inquiry                                                                                                    | <                                                                                           |                                                       | 10                  |                                           |                                       | >                                                                                                    |          | Credit     |        |
| Ta inquiry                                                                                                    | F Account Aging T Matching Txs                                                              | Tx Detail Tx Hist                                     | ony F Tx EOB Info   | Tx Encounter                              |                                       |                                                                                                    |          | 7954       |        |
| Visit Inquiry                                                                                                    | Proceeding right interesting the                                                            | TA CAME TA PAGE                                       | ory I ty cop mine I | TA Encounter                              |                                       |                                                                                                    |          |            |        |
| Incoming in making                                                                                                    | Transaction Detail (Tx 11)                                                                  |                                                       |                     |                                           | PMT - MY PORTIFO                      | DLIG PT PAYMENT [9001017]                                                                                                    |          |            |        |
| invaice inquiry                                                                                                    | Posting                                                                                     |                                                       |                     |                                           |                                       |                                                                                                    |          |            |        |
|                                                                                                    | Post date:                                                                                  | 11/12/2018                                            |                     | System batch #:                           | 1                                     |                                                                                                    |          |            |        |
| Billing History                                                                                                    | User:                                                                                       | T200158-PB, NIGHTLY P                                 | ROCESSOR            | User batch #:                             | 0                                     |                                                                                                    |          |            |        |
| Enterprise Gu                                                                                                    | Posting batch #:                                                                            | 21511                                                 |                     | Reconciliation #:                         |                                       |                                                                                                    |          |            |        |
|                                                                                                    | Details                                                                                     |                                                       |                     |                                           |                                       |                                                                                                    |          |            |        |
| Pend Charges                                                                                                    | Patient name:                                                                               | PORTEOLIO MY                                          |                     |                                           |                                       |                                                                                                    | - U      |            |        |
|                                                                                                    | Payor:                                                                                      | 1 01111 0 010,011                                     |                     | Department                                | UMCMG BILLING O                       | FFICE (9595020000)                                                                                                    | - 1      | ٠          |        |
| 4.010.0                                                                                                    | Posting module:                                                                             | MyChart Web                                           |                     | Ins pmt inv/auth #:                       | entente piccitto e                    |                                                                                                    | - 1      |            |        |
| Aging                                                                                                    | Source:                                                                                     | Credit Card                                           |                     | Reference #                               |                                       |                                                                                                    |          |            |        |
| Patient Sum_                                                                                                    | Statement date:                                                                             | Pending                                               |                     | Treatment plan:                           |                                       |                                                                                                    |          |            |        |
| Coverages                                                                                                    | Cash Information                                                                            |                                                       |                     |                                           |                                       |                                                                                                    |          |            |        |
| WO Summary                                                                                                    | Cash ID                                                                                     | 6311                                                  |                     | Quaranter                                 | POPTEOLIO MY 186                      | 0004761                                                                                                    |          |            |        |
| and a second second sec | Cash amount:                                                                                | 25.00                                                 |                     | External amount                           | 0.00                                  | and a state of the state of the | - 1      |            |        |
| Corresponde                                                                                                    | Posted amount:                                                                              | 25.00                                                 |                     | Outstanding amount:                       | 0.00                                  |                                                                                                    |          |            |        |
|                                                                                                    |                                                                                             | 20.00                                                 |                     |                                           | 0.00                                  |                                                                                                    | - 1      |            |        |
| Account Note                                                                                                    | Credit Card Information                                                                     |                                                       |                     |                                           |                                       |                                                                                                    |          |            |        |
| Guar Account                                                                                                    | Payment method:                                                                             | MasterCard x5100                                      |                     | Transaction ID:                           | 3BD5826A6EE94C3                       | 6BFB0140DD2A6F597                                                                                                    |          |            |        |
| and the second second s | Transaction date:                                                                           | Mon Nov 12, 2018 12:43 I                              | PM                  | Authorization code:                       | A361D5                                |                                                                                                    |          |            |        |
|                                                                                                    | Nickname:                                                                                   |                                                       |                     | Merchant:                                 | UMCMG PB InstaMe                      | ed TEST                                                                                                    |          |            |        |
|                                                                                                    |                                                                                             |                                                       |                     |                                           |                                       |                                                                                                    |          |            |        |
| & Customize                                                                                                    |                                                                                             |                                                       |                     |                                           |                                       |                                                                                                    |          |            |        |